## 假期实验室开放申请操作手册

## 开放申请信息汇总

【功能说明】

查看本组织内的所有假期实验室开放申请的信息。

【操作说明】

在【基础平台】-【假期实验室申请】模块下,点击【开 放申请信息汇总】,打开申请列表,可切换图表查看图表汇总 信息。

| 京航空航天ナ           | 大 首页 概览                          | 基础平台                                |                                     |           |             |         |                                                 | Q 菜单搜索         | A 南京航空航天大学者 n                                    |
|------------------|----------------------------------|-------------------------------------|-------------------------------------|-----------|-------------|---------|-------------------------------------------------|----------------|--------------------------------------------------|
|                  | 当前位置: 假期实验室中                     | 申请 -> 开放申请信息汇总                      |                                     |           |             |         |                                                 |                |                                                  |
| 学品基础库 🗸          | 所属学院                             | 实验室名称                               | 实验室位)                               | π         | 安全等级        | 申请开     | 放时间 (开始)                                        |                |                                                  |
| 1227.00          | 爾选择                              | > 实验室名称                             | 19033                               | Ş.        | ✓ 構造部安全     | 98 E    | 请设置开始日期 - 请设]                                   | 医结束日期          |                                                  |
| 管理 ~             | 申请开放时间 (结束)                      |                                     |                                     | tδ.       | _           |         |                                                 |                |                                                  |
| 管理 ~             |                                  | 1日期 ~ 新定期后                          | ₩H期                                 | 全部        | ~           | 重置      |                                                 |                |                                                  |
| and A in a       | 已选择:0 取消选择                       | ikālākie                            |                                     |           |             |         |                                                 |                | 切换图表                                             |
| 至女王指思            | 楼宇                               | 房间号 实验室<br>称                        | 名 安全负责<br>人                         | 实验室类<br>型 | 安全类型 安      | 全等级     | 所属组织                                            | 申请开放时间         | 操作                                               |
| 20入管理 ~<br>空设置 ~ | 明故宫校<br>区-MC10<br>高速风洞           | 高超声<br>风洞实<br>2- 103 室-高約<br>字: 建试验 | 速<br>验<br>董炅-1377<br>访 0854635<br>大 | 料研实验室     | 机械类         | 一级      | 南京航空航天大学-航空学院-空气<br>动力学系-高超声速风洞实验室-高<br>超声速试验大厅 | 2025-04-03~20; | 详情 取消                                            |
| 实验室申请 ^          | 本核区-11<br>明故宫校<br>区-MA15i        | m 厅                                 | 工 孙业斌-13                            | 科研实验      | 10.45.95    | - 45    | 常常的学校下十级 机中级器                                   | 0005 05 01 001 | THE BOY                                          |
| 批流程              | 机电楼-本<br>楼区-1层                   | 108 实验室                             | 3                                   | 室         | 010034      |         | 用京都全和大人子-机电子统                                   | 2023-03-01-20  | 14198 46070                                      |
| 放申请信息汇总          | 明故宫校<br>区-MA15<br>机电楼-本<br>楼区-1层 | ( 106 特种加<br>实验室                    | 工 朱文態-13<br>40006952<br>5           | 科研实验<br>室 | 机械类、<br>辐射类 | 優       | 南京航空航天大学-机电学院                                   | 2025-05-01-201 | 详悟 取消                                            |
| 11.7 cto 111     |                                  |                                     |                                     | _         |             |         |                                                 | _              |                                                  |
| 的审核              |                                  |                                     |                                     |           |             |         | 1                                               | 共3条 10条/页      | ── 〈 1 → 前往 1                                    |
|                  | 首页 概览<br>当前位置:假期实验室              | 基础平台<br>申请 -> 开放申请信息汇总 ->           | 实验室申请                               |           |             |         |                                                 | Q 菜单搜索         | & 南京航空航天大学-1000000000000000000000000000000000000 |
| □ 其現库 ↓          | 所属学院                             | 申请开放时间(开始)                          |                                     |           | 申请开         | (結束)    |                                                 |                |                                                  |
| f理 ~ 1           | 通选择                              | × 🗎 19925                           | Fah El Juli 🗸 🗢                     | 请设置结束日期   |             | 讀设置开始日期 | - 请设置结束日期                                       | <b>会动 重要</b>   |                                                  |
| ₫理 ~             | 实验室开放申请统计                        |                                     |                                     |           |             |         |                                                 |                | 印度列表                                             |
| を安全信息 〜          |                                  | 待提交                                 |                                     |           | 待审核         |         | 审核通过                                            |                | 审核不通过                                            |
| 0入管理 🗸           |                                  | 0                                   |                                     | G         | 0           |         | 3                                               |                | 0                                                |
| 2设置 ~            |                                  |                                     |                                     |           |             |         |                                                 |                |                                                  |
| に验室申请 へ          | 实验室开放申请安全                        | ≥类型统计                               |                                     |           |             | 实       | 验室开放申请安全等级统计                                    |                | -4                                               |
| 批流程              | 2.5                              |                                     |                                     |           |             |         |                                                 |                |                                                  |
| 放申请信息汇总          | 1.5 -<br>1 -<br>0.5 -            |                                     |                                     |           |             |         |                                                 | 四极一            |                                                  |
| 的申请              | 0+                               | 辐射类                                 |                                     | 机械类       |             |         |                                                 |                |                                                  |
|                  |                                  |                                     |                                     |           |             |         |                                                 |                |                                                  |
| 的审核              |                                  |                                     |                                     |           |             |         | 三级 —                                            |                |                                                  |

图1-2. 开放申请信息汇总

## 我的申请

【功能说明】

查看我的申请列表,进行假期实验室申请操作。

在假期需使用实验室时,进行假期实验室申请,并且可 以对申请进行修改、取消、删除。

【操作说明】

实验室负责人在【基础平台】-【假期实验室申请】模 块下,点击【我的申请】,打开我的申请列表

| outer (1. 11 pluste |    |                         |        |           |               |           |             |                       |            |                       |              |         |
|---------------------|----|-------------------------|--------|-----------|---------------|-----------|-------------|-----------------------|------------|-----------------------|--------------|---------|
| 化子加基弧件              | Ŭ  | 111日 日                  | im.    |           |               |           |             |                       |            |                       |              |         |
| 审批管理                | ~  |                         |        |           |               |           |             |                       |            |                       |              | + 中國实验3 |
| 档案管理                | ~  | 楼宇                      | 房间号    | 実験室名<br>称 | 安全負責人         | 实验室类<br>型 | 安全类型        | 安全等级                  | 所属组织       | 中请开放时间                | 中请人          | 操作      |
| 实验室设置               | ~  | 新吴校区-2<br>1号楼-A区-<br>1层 | 11D301 | 11D301    | admin122<br>T | 教学实验室     | 机电类、<br>辐射类 | Ⅳ级/首色级实验室(低<br>风险实验室) | 粒子云公司-材料学院 | 2025-05-30-2025-06-01 | admin122T- 1 |         |
| 假期实验室申请             | ~~ | -                       |        | -         | -             |           |             |                       |            |                       |              |         |
| 审批流程                |    |                         |        |           |               |           |             |                       |            |                       | ×1 m 10      |         |
| 开放申请                |    |                         |        |           |               |           |             |                       |            |                       |              |         |
| 我的申请                |    |                         |        |           |               |           |             |                       |            |                       |              |         |
| 我的审核                |    |                         |        |           |               |           |             |                       |            |                       |              |         |
|                     | -  | 1                       |        |           |               |           |             |                       |            |                       |              |         |
|                     | _  | J                       |        |           |               |           |             |                       |            |                       |              |         |
|                     |    |                         |        |           |               |           |             |                       |            |                       |              |         |

图3. 我的申请列表

## 新增假期实验室开放申请

在假期需使用实验室时,实验室负责人可进行假期实验 室申请,填写相关信息后,提交审核。

当前位置: 假期实验室申请 -> 我的申请 -> 新增实验室开放申请 ← 返回 新增假期实验室开放申请 ◇ 暫存 ◇ 保存并提交 可进行暂存/保存并提交 实验室编号来自学校公房系统,包括楼字编号和房间号,可以输入部分内容,根据选选择合适的内容。 暂存可进行修改提交操作 保持并提交后,进入审核阶 \* 实验室编号: 请输入选择楼宇编号 请输入选择房 段,不可修改,可取消 \* 实验室名称: 根据实验室编号及房间号获取到实验室相关信息 \* 实验室位置 \* 安全责任人: \* 实验室类型 \* 安全等级: \*重要危险源 \* 所属组织: 请设置开始日期 ~ 请设置结束日期 选择实验室需要开放的时间段 \* 申请开放时间: \*申请人: admin122T 若当前登录账号申请人非选择的实验室安全责任人,则不可进行提交 申请原因: 补充附件: 点击上传 请上传补充附件,单个附件大小不超过10M,最多上传5个附件,格式支持pdf、jpg、jpeg格式文件。

点击【申请实验室】按钮,打开新增界面。

图4. 新增假期实验室开放实验室

按照实际情况设置信息后,提交信息。

提交成功后,状态为审核中。此时,如果提交的信息有 需要调整的,或者不再需要进行申请,可以点击取消,回到 待提交状态。

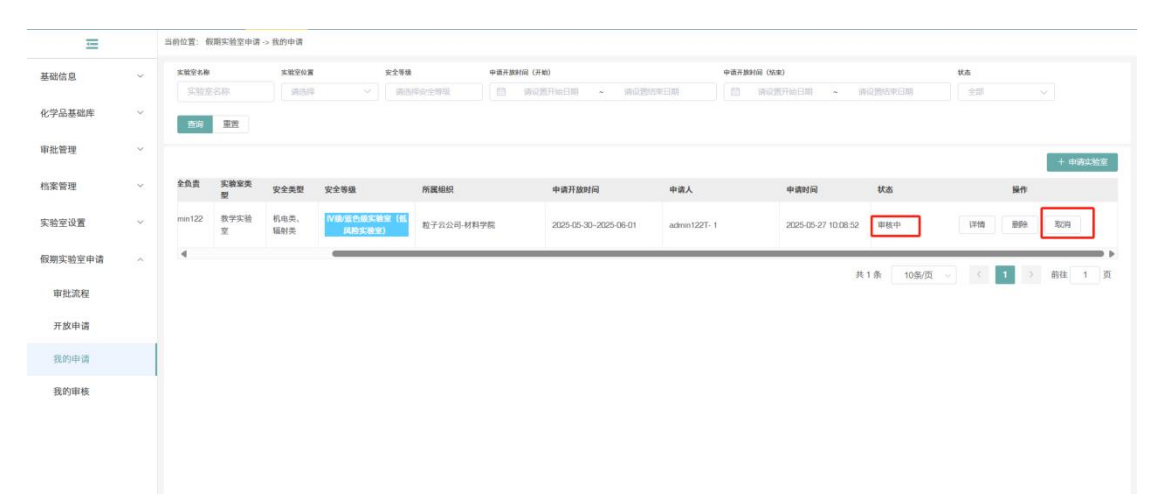

图5. 审核中

申请取消后,状态为待提交,此时可以修改申请、删除申请,也可以再次提交。

注意:删除申请后,列表不再显示设置信息,不可以恢复。

| ←返 | ← 返回 实验室开放申请详情      |                         |                  |        |                          |  |  |  |  |  |
|----|---------------------|-------------------------|------------------|--------|--------------------------|--|--|--|--|--|
|    |                     |                         |                  |        |                          |  |  |  |  |  |
|    | 实验室编号:              | 02-JD10/JD11-11D301     |                  |        |                          |  |  |  |  |  |
|    | 实验室名称:              | 11D301                  |                  | 实验室位置: | : 新吴校区-21号楼-A区-1层-11D301 |  |  |  |  |  |
|    | 安全责任人:              | admin122T               |                  | 实验室类型: | : 机电类、辐射类                |  |  |  |  |  |
|    | 安全等级:               | Ⅳ级/蓝色级实验室(低风险实验室)       |                  | 重要危险源: |                          |  |  |  |  |  |
|    | 所属组织:               | 粒子云公司-材料学院              |                  |        |                          |  |  |  |  |  |
|    | 申请开放时间:             | 2025-05-30 ~ 2025-06-01 |                  | 申请人:   | : admin122T - 1          |  |  |  |  |  |
|    | 申请原因:               |                         |                  |        |                          |  |  |  |  |  |
|    | 流程记录                |                         |                  |        |                          |  |  |  |  |  |
|    | 2025-05-27 09:38:17 | 行为:【新增】                 | <b>状态:【</b> 待提交】 |        | 操作人: admin122T           |  |  |  |  |  |
|    | 2025-05-27 09:38:29 | 行为:【提交】                 | 状态:【审核中】         |        | 操作人: admin122T           |  |  |  |  |  |
|    | 2025-05-27 09:39:13 | 行为:【取消】                 | <b>状态:【</b> 待提交】 |        | 操作人: admin122T           |  |  |  |  |  |
|    | 2025-05-27 10:08:53 | 行为:【提交】                 | 状态:【审核中】         |        | 操作人: admin122T           |  |  |  |  |  |
|    | 下一审核人: 测试1          |                         |                  |        |                          |  |  |  |  |  |

图6.详情

点击列表页的【详情】按钮,可以打开假期实验室开放 的申请详情,包括申请信息及流程记录(可以查看下一审核 人)。

我的审核

【功能说明】

二级单位安全管理人员对提交的假期实验室申请进行审 核,可以审核通过或者审核拒绝。

【操作说明】

二级单位安全管理人员在【基础平台】-【假期实验室 申请】模块下,点击【我的审核】,打开我的审核列表。审 核列表中包括需要我审核的假期实验室开放申请。

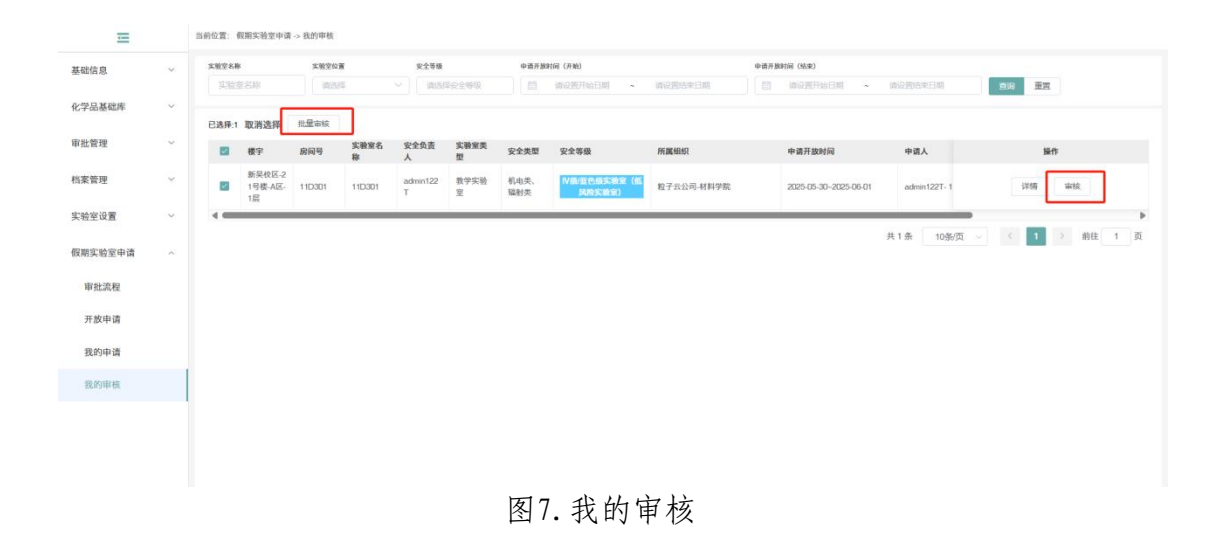

| 审核        |             |       |  |       | ×  |
|-----------|-------------|-------|--|-------|----|
| * 审核结果: ( | <b>9</b> 通过 | ○ 不通过 |  |       |    |
| * 审核意见:   |             |       |  |       |    |
|           |             |       |  | 0/200 |    |
|           |             |       |  | 取消    | 确定 |

图8. 审核

当审核不通过时,申请直接被打回,申请人可重新编辑 提交审核,也可直接删除。